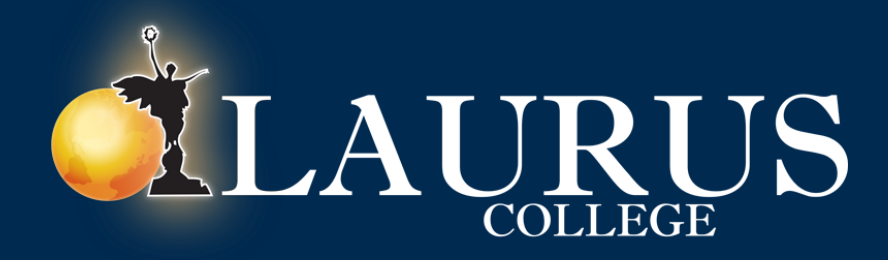

## MLP 3.0 Update

The moment we've been waiting for, MLP 3.0 is here!

This guide will cover the following:

- Accessing Class
- Navigating Features
- Informational Tips

#### How to Access MLP

- Open your favorite web browser, and type in: lauruscollege.edu/mylaurus
- Click the 'Login' button in the upper right hand corner.

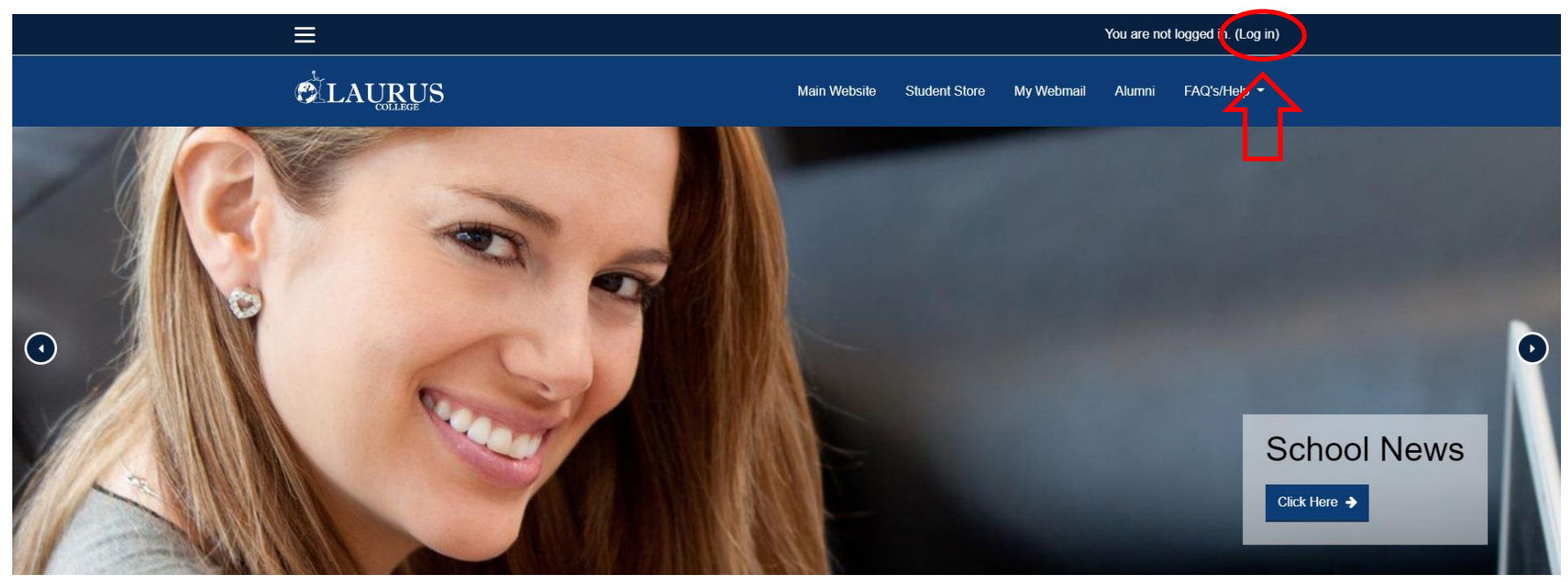

 $\bigcirc$ 

#### Login with Your Username & Password

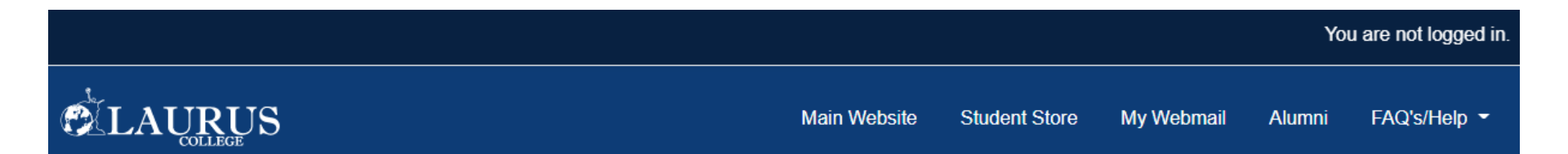

# Login into your account Username jesse.bates Image: Section of the section of the sec

### **Updated Homepage**

#### You'll find an updated homepage on MLP. Some key features are:

- Access your student email by clicking 'My Webmail'
- Stay in contact even after you graduate with our 'Alumni' page!

•Explore information rich sections such as our Career Toolbox, Library Resources, Tutoring & Support, or be apart of one of our many Clubs and Activities!'

- •Find answers to frequently asked questions.
- •Access the Laurus College student store.

#### Using the Homepage

• Click any white link along the top bar, or blue link below the title bubbles to access any of these helpful sections.

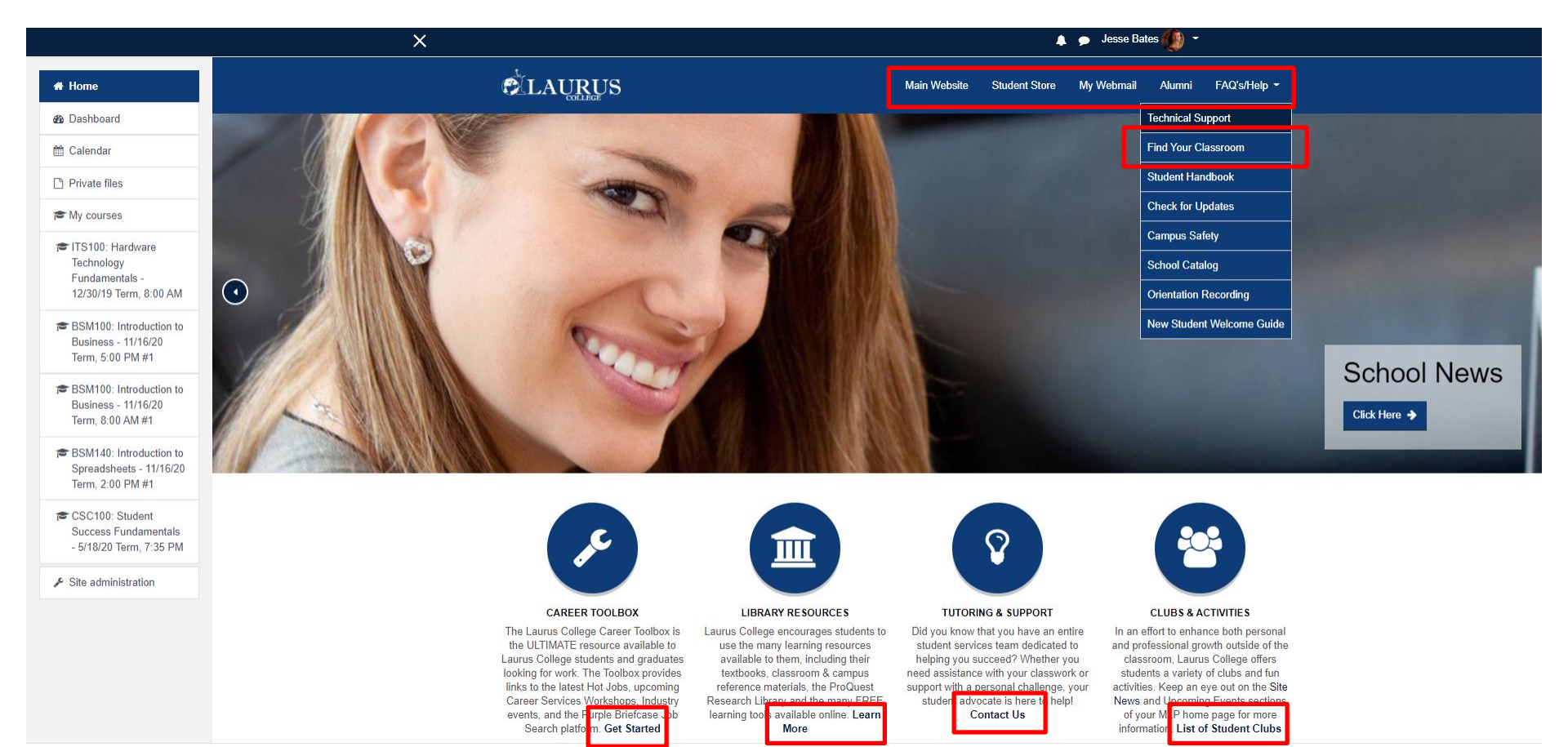

## Accessing Class

• Click your name link in the upper right corner and choose course search.

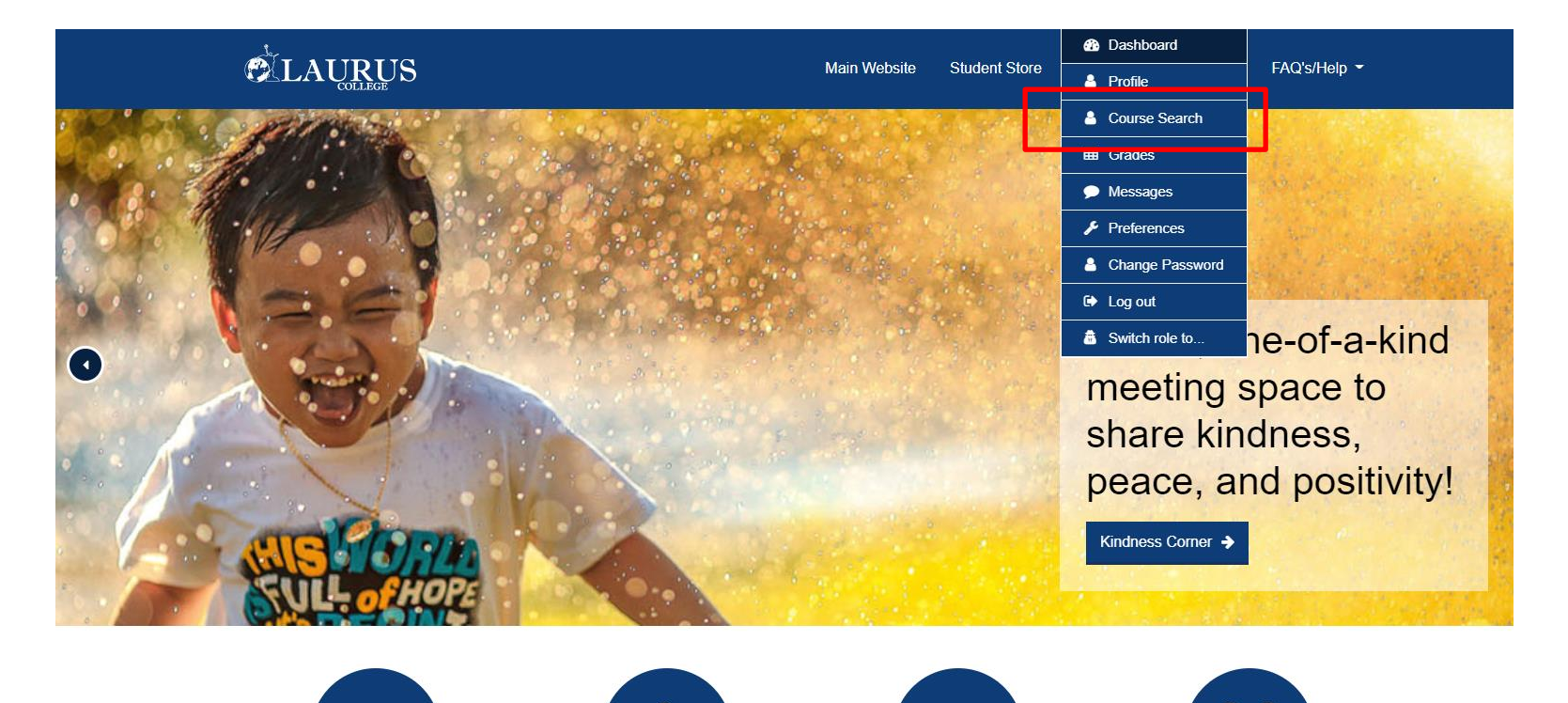

 $\bigcirc$ 

#### Accessing Class Continued

#### • Click 'My Courses' on the left side to view your class.

| ×                                                                       |                               | 🐥 🍺 Jesse Bates 🐠 👻                                       |  |  |
|-------------------------------------------------------------------------|-------------------------------|-----------------------------------------------------------|--|--|
|                                                                         |                               | Main Website Student Store My Webmail Alumni FAQ's/Help 🕇 |  |  |
| My Laurus Portal<br>Home / Courses / Search                             |                               |                                                           |  |  |
| Navigation<br>Home                                                      | Search courses:               | GO<br>▼ Collapse all                                      |  |  |
| <ul> <li>Dashboard</li> <li>Site pages</li> </ul>                       | 3D Animation                  |                                                           |  |  |
| <ul> <li>My courses</li> <li>Future Start Orientation Course</li> </ul> | Computer Networking           |                                                           |  |  |
| E Courses                                                               | Information Technology        |                                                           |  |  |
| Administration                                                          | Medical Billing               |                                                           |  |  |
| ▶ Site administration                                                   | Professional Business Systems |                                                           |  |  |
|                                                                         | Web Design                    |                                                           |  |  |
|                                                                         | Miscellaneous                 |                                                           |  |  |

### Accessing Class Continued

• Click the 'Live Classroom' button. Homework is found to the left under 'Weeks.'

| ×                                           |                                                                                       | <b>4</b> 9   |               |      |
|---------------------------------------------|---------------------------------------------------------------------------------------|--------------|---------------|------|
| reiTS100: Hardware<br>Technology            |                                                                                       | Main Website | Student Store | My W |
| Fundamentais -<br>12/30/19 Term, 8:00<br>AM | ITS100: Hardware Technology Fundamentals - 12/30/                                     | /19 Term     | n, 8:00       | AM   |
| 🖀 Participants                              | Home / My courses / ITS100: Hardware Technology Fundamentals - 12/30/19 Term, 8:00 AM |              |               |      |
| 🖪 Roster                                    |                                                                                       |              |               |      |
| <b>♥</b> Badges                             |                                                                                       |              |               |      |
| Competencies                                | Elve Classroom     Eve Classroom     PowerPoints                                      |              |               |      |
| I Grades                                    | ITS100 Hardware Technology Fundamentals                                               |              |               |      |
| Week 1: Practice-<br>Labs, Pluralsight,     | ITS100 Hardware Technology Fundamental Syllabus                                       |              |               |      |
| Custom PCs,                                 | Hidden from students                                                                  |              |               |      |
| BIOS/UEFI, CPUs                             | Final Project: Dream Build Resource Files                                             |              |               |      |
| and RAM                                     | Syllabus and Academic Integrity Acknowledgment Quiz                                   |              |               |      |
| Week 2: RAM, Card,<br>Buses, Slots,         | Announcements                                                                         |              |               |      |

### Choosing Class or Lab

•The top link holds Monday–Thursday class. The second Link holds your Friday lab session. Recordings to each class will be found below these links.

| Live Classroom Meetings Instructor/Admin Links: Edit Recordings - Live viewer records from Adobe Co MONDAY-THURSDAY LIVE CLASSROOM                                                               | nnect            |                 |
|----------------------------------------------------------------------------------------------------|------------------|-----------------|
| Class Recording                                                                                                    | Date Begin       | Date End        |
| ITS100 2/8/21 11:00 Day 1 - Course Introduction                                                                                                    | 02/08/2021 11:02 | 02/08/2021 13:3 |
| ITS100 2/8/21 11:00 Dat 2 - Hardware Basics & Windows Basics                                                                                                    | 02/09/2021 11:07 | 02/09/2021 13:3 |
| S100 2/8/21 11:00 Day 3 - Linux Basics & macOS Basics                                                                                                    | 02/10/2021 11:00 | 02/10/2021 13:4 |
| ITS100 2/8/21 11:00 Day 4 - Protection and Safety & Professionalism                                                                                                    | 02/11/2021 10:59 | 02/11/2021 13:4 |
| ITS100 2/8/21 11:00 Day 5 - PC Tools & PC Maintenance & Troubleshooting Overview                                                                                                    | 02/15/2021 10:58 | 02/15/2021 13:3 |
| ITS100 2/8/21 11:00 Day 6 - Cases and Form Factors & Power Supplies                                                                                                    | 02/16/2021 10:59 | 02/16/2021 13:3 |
| ITS100 2/8/21 11:00 Day 7 - Motherboard and Buses & Motherboard Troubleshooting                                                                                                    | 02/17/2021 11:02 | 02/17/2021 13:3 |
| ITS100 2/8/21 11:00 Day 8 - Processors and Troubleshooting                                                                                                    | 02/18/2021 11:02 | 02/18/2021 13:4 |
| FRIDAY LAB CLASSROOM         Lab Class Recording       Date Begin       Date End       Date         ITS 100 2/8/21 10:00 AM Lab: Week 1 Lab       02/12/2021 10:00 .02/12/2021 11:59       02/11 | Modified         |                 |